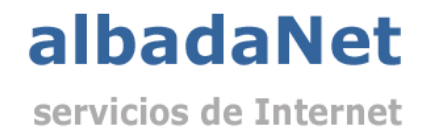

Configurar cuentas de correo en Outlook 2013.

1) Abriremos Microsoft Outlook y no dirigiremos al menú 'Archivo' y haremos clic sobre 'Configuración de la cuenta'.

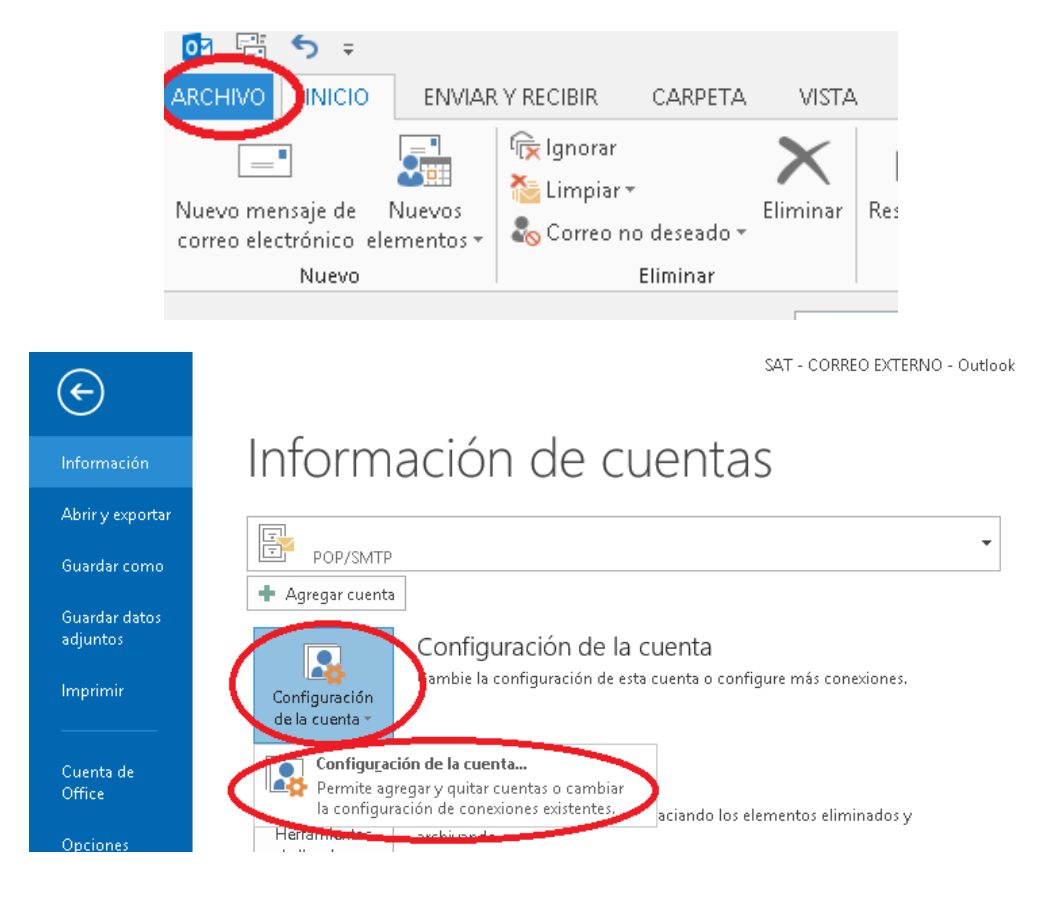

2) A continuación seleccionaremos 'Nuevo' en la parte derecha de la pantalla.

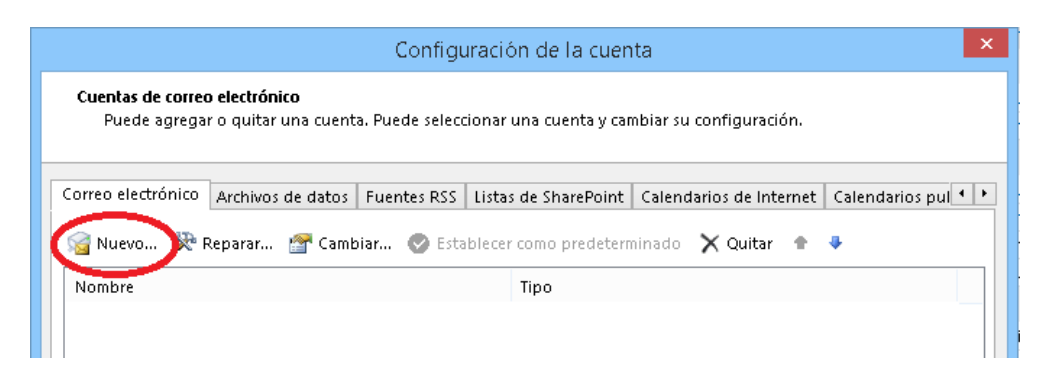

3) Seleccionaremos 'Microsoft Exchange, Pop3, IMAP o HTTP' y haremos clic en 'Siguiente'

| Agregar cuenta                                                                                                    | ×                    |
|----------------------------------------------------------------------------------------------------|----------------------|
| Elegir servicio                                                                                                    | ×                    |
| Cuenta de correo electrónico<br>Conectar con una quenta de correo electrónico proporcionada por su                     |                      |
| proveedor de acceso a Internet (ISP) o por su organización                                                             |                      |
| Otros<br>Conectar con un servidor del tino mostrado a continuación.                                                    |                      |
| Conectar con un servidor del tipo mostrado a continuación.<br>Google Outlook Send As Service<br>Google Outlook Service |                      |
| < Atra                                                                                                    | Siguiente > Cancelar |

Marcaremos la casilla de 'Configurar manualmente las opciones de servidor' y 'Siguiente'

|                                                                        | Agregar cuenta                                                             | ×       |
|------------------------------------------------------------------------|----------------------------------------------------------------------------|---------|
| Configuración automática de la cu<br>Configuración manual de una cuent | ienta<br>a o conexión a otros tipos de servidores.                         | ×       |
| 🔿 Cuenta de correo electrónico                                         |                                                                            |         |
| Su nombre:                                                             | Ejemplo: Yolanda Sánchez                                                   |         |
| Dirección de correo electrónico: [                                     | Ejemplo: yolanda@contoso.com                                               |         |
| Contraseña:                                                            |                                                                            |         |
|                                                                        | Escriba la contraseña proporcionada por su proveedor de acceso a Internet. |         |
| Configuración manual o tipos de s                                      | ervidores adicionales                                                      |         |
|                                                                        | < Atrá Siguiente > Ca                                                      | ancelar |

Y seleccionaremos la opción POP o IMAP y 'Siguiente'

| Agregar cuenta                                                                                      | ×                                                                                                    |
|----------------------------------------------------------------------------------------------------|----------------------------------------------------------------------------------------------------|
| Elegir servicio                                                                                     | ×                                                                                                    |
| Microsoft Exchange Server o servicio compatible                                                     |                                                                                                    |
| Conectarse a una cuenta de Exchange para tener acceso al correo electr<br>mensajes de correo de voz | ónico, calendario, contactos, tareas y                                                                     |
| Servicio compatible con Outlook.com o Exchange ActiveSync                                           |                                                                                                    |
| Conectarse a servicios como Outlook.com para obtener acceso al correo<br>tareas                     | electrónico, el calendario, los contactos y las                                                            |
| Operatores a una cuenta de correo electrónico de POP o IMAP                                         |                                                                                                    |
|                                                                                                    | o electrónico, calendario, contactos, tareas y<br>I correo electrónico, el calendario, los contactos y las |
| Conectarse a un tipo de servidor mostrado a continuación                                            |                                                                                                    |
| Google Outlook Send As Service<br>Google Outlook Service                                            |                                                                                                    |
|                                                                                                    | < Atrás Siguiente > Cancelar                                                                               |

## 4) Rellenaremos los campos siguientes con los datos suministrados por Albada Informática.

| Agregar cu                                                                                                    | ienta 🛛 🗙                                                                          |
|----------------------------------------------------------------------------------------------------|------------------------------------------------------------------------------------|
| <b>Configuración de cuenta IMAP y POP</b><br>Especifique la configuración de servidor de correo para su cuenta. | ×.                                                                                 |
| Información sobre el usuario                                                                                    | Configuración de la cuenta de prueba                                               |
| Su nombre:                                                                                                    | Le recomendamos que pruebe su cuenta para garantizar                               |
| Dirección de correo electrónico                                                                                 | que las entradas son correctas.                                                    |
| Información del servidor                                                                                        |                                                                                    |
| Tipo de cuenta:                                                                                                 | Probar configuración de la cuenta                                                  |
| Servidor de correo entrante:                                                                                    | Probar automáticamente la configuración de<br>la cuenta al hacer clic en Siguiente |
| Servidor de correo saliente (SMTP):                                                                             | Entregar nuevos mensajes a:                                                        |
| Información de inicio de sesión                                                                                 | Nuevo archivo de datos de Outlook                                                  |
| Nombre de usuario:                                                                                              | O Archivo de datos de Outlook existente                                            |
| Contraseña:                                                                                                    | Examinar                                                                           |
| ✓ Recordar contraseña                                                                                           |                                                                                    |
| Requerir inicio de sesión utilizando Autenticación de<br>contraseña segura (SPA)                                | Más configuraciones                                                                |
|                                                                                                    | < Atrás Siguiente > Cancelar                                                       |

## **\*\* RECOMENDACIÓN IMPORTANTE**

Por motivos de seguridad las contraseñas han de ser alfanuméricas y contener al menos 8 dígitos, incluyendo algún carácter especial y combinando mayúsculas y minúsculas.

5) Haremos clic en la pestaña 'Opciones Avanzadas' y si no esta ya configurado asi:

- Cambiaremos el valor 'Servidor de entrada (POP3)' a 995.

- Activaremos la casilla 'Este servidor precisa una conexión cifrada (SSL)

- Cambiaremos el valor 'Servidor de salida (SMTP3)' a 465.

- Seleccionaremos TLS en la lista delplegable del la opción 'Usar el siguiente tipo de conexión cifrada'

- Marcaremos la opción 'Dejar una copia de mensajes' en el servidor. Activaremos también la opción 'Quitar del servidor después' y estableceremos el valor numérico en 15 días. Haremos clic en 'Aceptar' y en la siguiente pantalla en 'Siguiente'.

| Serierai | Servidor de salida     | Avanzadas             |           |                      |          |  |
|----------|------------------------|-----------------------|-----------|----------------------|----------|--|
| Número   | s de puerto del servi  | dor                   | 0.7       |                      | -        |  |
| Servid   | or de entrada (POP3)   | 995                   | Usar p    | re <u>d</u> etermina | ados     |  |
|          | Este servidor precisa  | una cone <u>x</u> io  | ón cifrad | la (SSL)             |          |  |
| Servid   | or de salida (SMTP):   | 465                   |           |                      |          |  |
| Us       | ar el siguiente tipo d | le <u>c</u> onexión o | cifrada:  | TLS                  | ~        |  |
| Tiemno   | de espera del servido  |                       |           |                      | tescentj |  |
| Corto    |                        | argo 1 minu           | ito       |                      |          |  |
| Entrega  |                        | arge think            |           |                      |          |  |
|          | ar una conia de los u  | mencaiec en           | el canvid | or                   |          |  |
| M        | Quitar del servidor o  | lespués 3             | 0 *       | días                 |          |  |
|          | Ouitar del servidor a  | l eliminar de         | Elemen    | tos elimina          | dos'     |  |
|          | Quitar del servidor a  | in childright Ge      | Liemen    | icos cininta         | 403      |  |

8) En la siguiente ventana seleccionaremos Siguiente y haremos clic en 'Finalizar' para terminar la configuración.

Albada Informática S.L. C/. Cervantes, 24 – 50006 ZaragozaTel. 976 468 338 – Fax 976 468 339 <u>www.albadanet.com</u> e-mail: info@albadanet.com